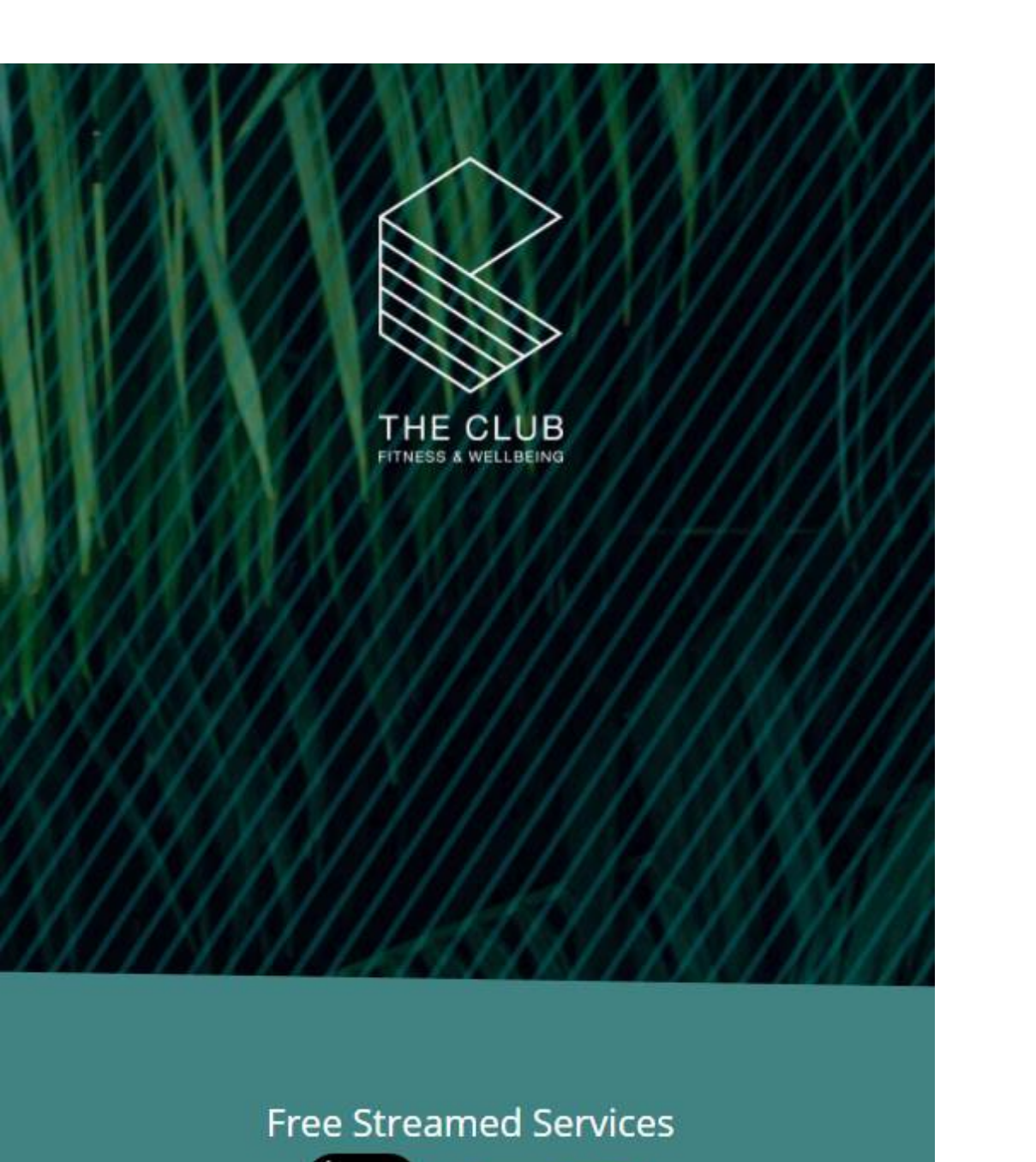

SOOGLE PLAY

APP STORE

# Download the App at <u>www.theclubwellness.com</u>

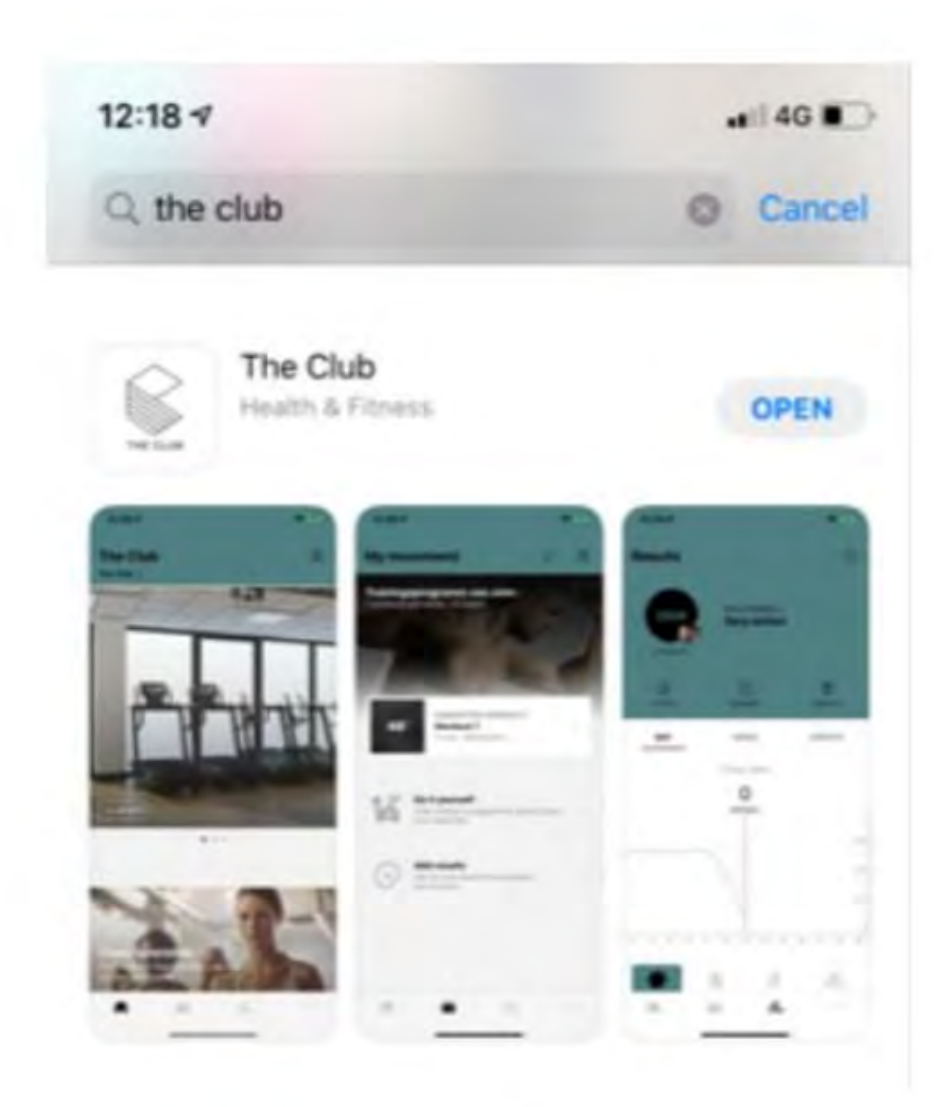

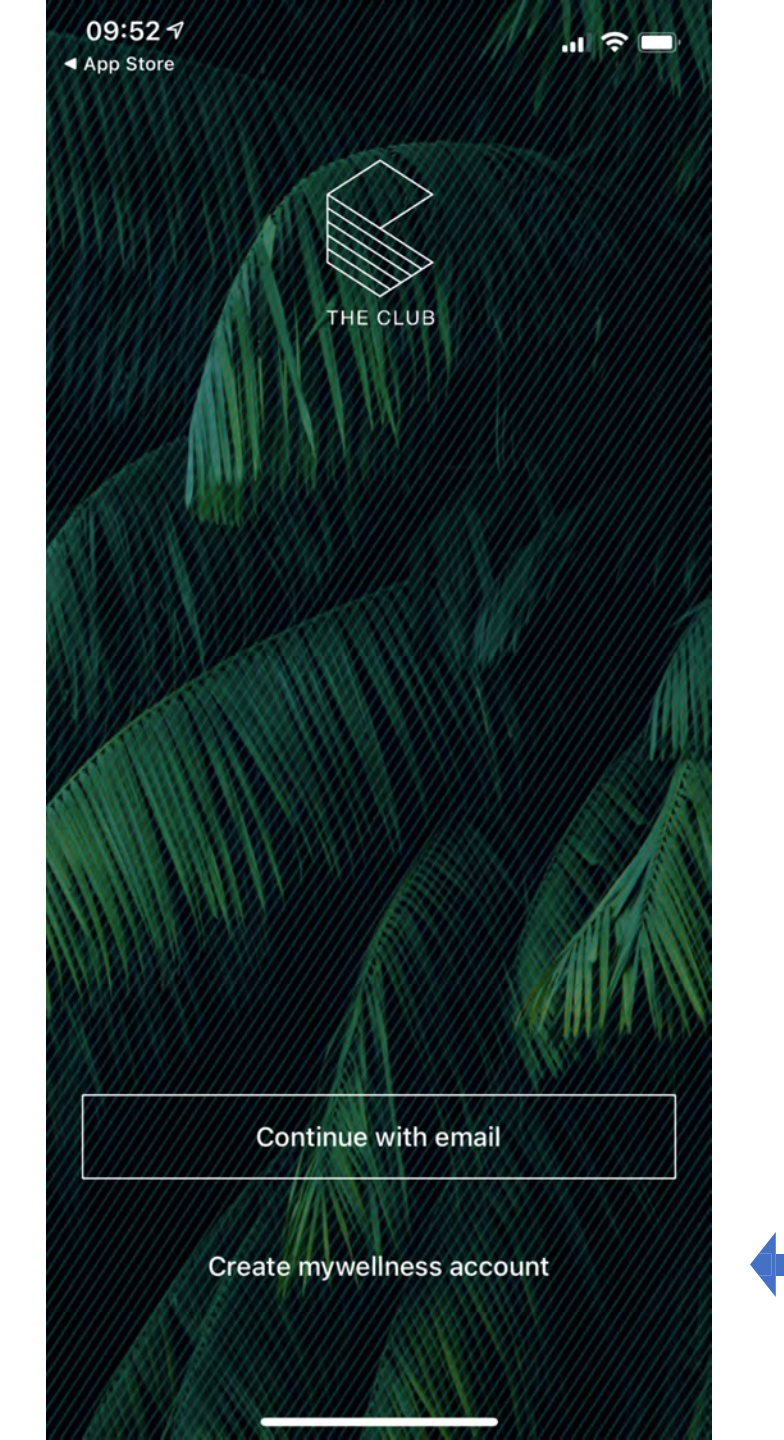

If logging in for the first time – **create mywellness account** – answer a few questions – \*\*Note once joined the App booking of sessions will be made available to you within 24 hours. The Club App will be found via a link on the App store or Google Play.

## Contents

Introduction

Section 1 - Live classes and one to one sessions

- Section 2 On demand classes
- Section 3 Tailored programs

Section 4 - Navigation

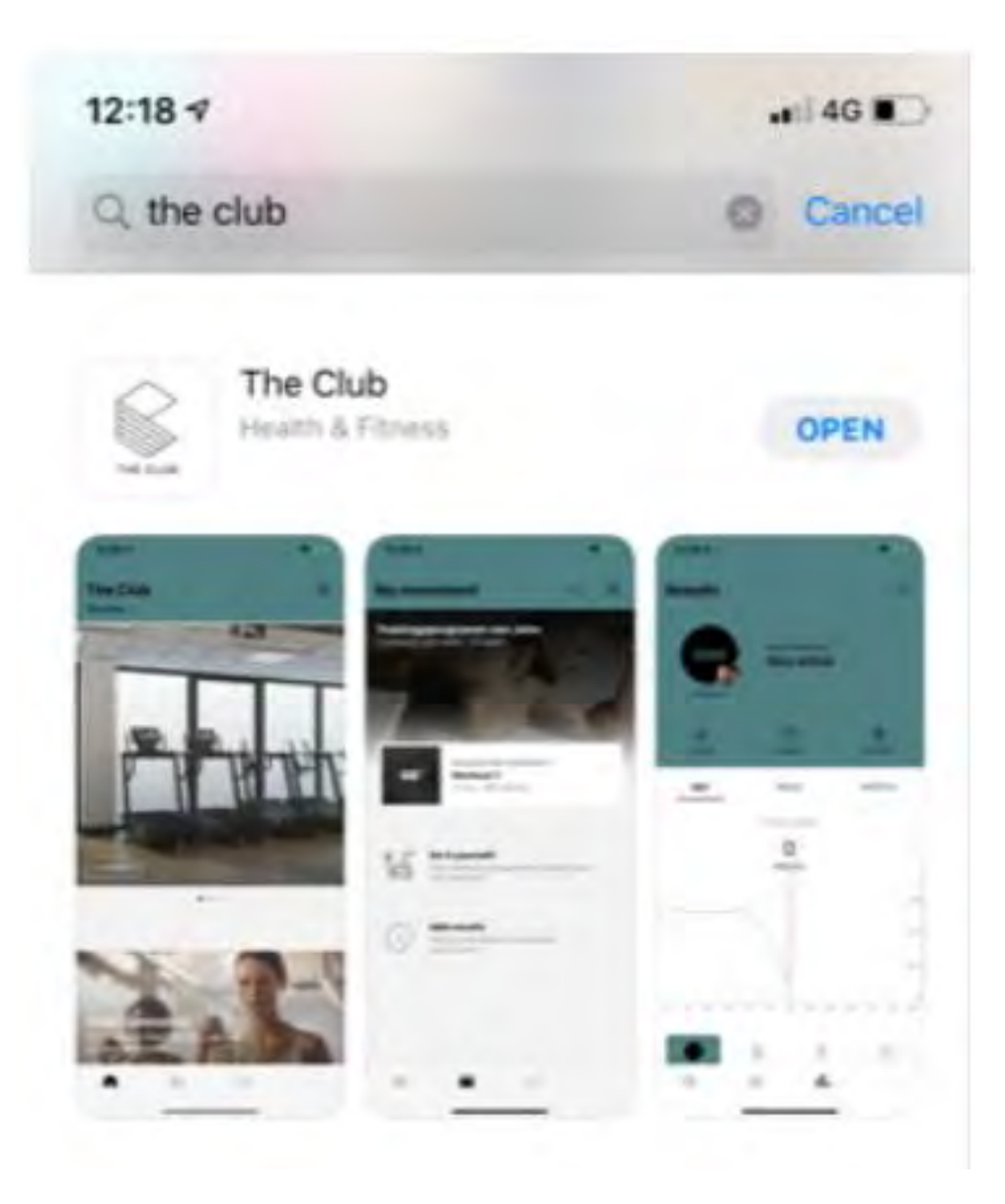

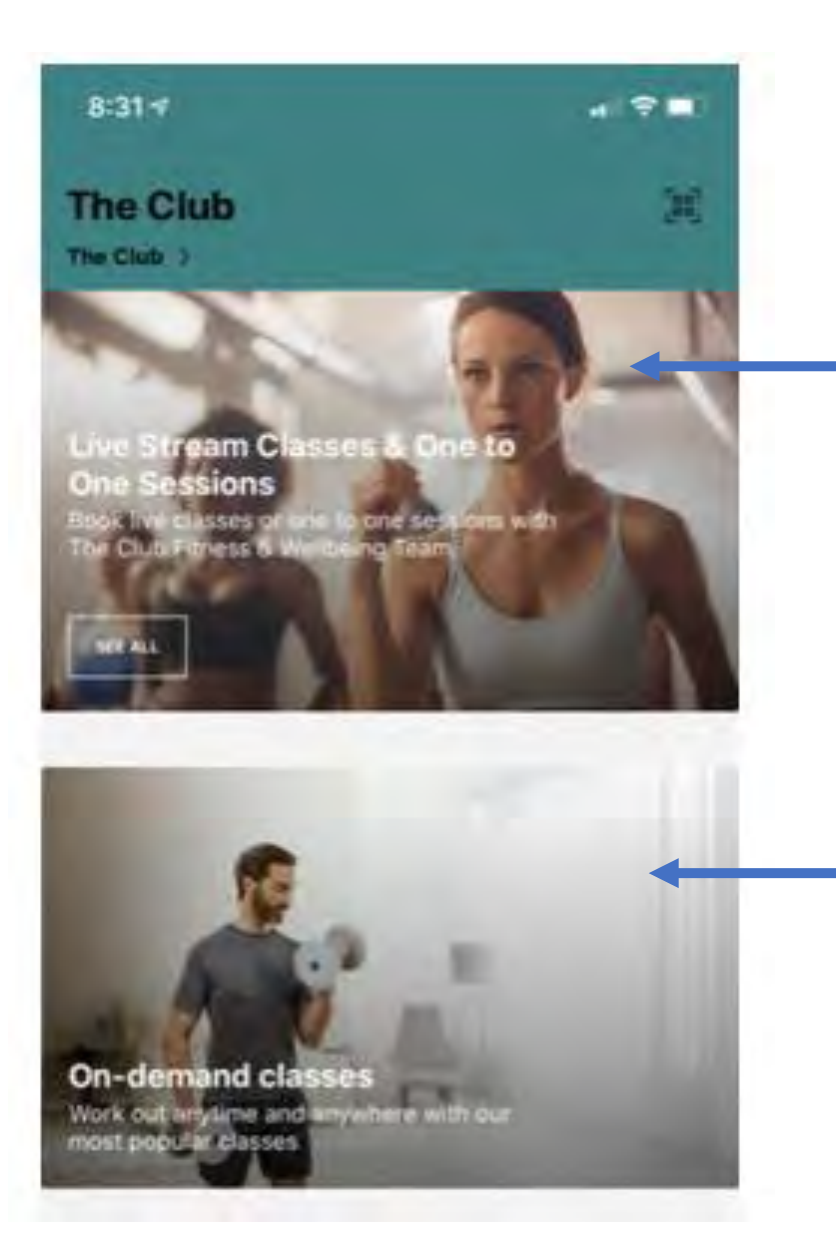

Main two functions (tiles) on the home page are

Live Stream classes & one to one sessions (everything will be bookable from this) Sessions are available from 7am – 7pm Monday to Friday (copy of the timetable will be displayed below these two sections)

**On Demand classes** – available at all times On Demand classes can be filtered down by duration, by type, by ability to find the exact class that suits each individual.

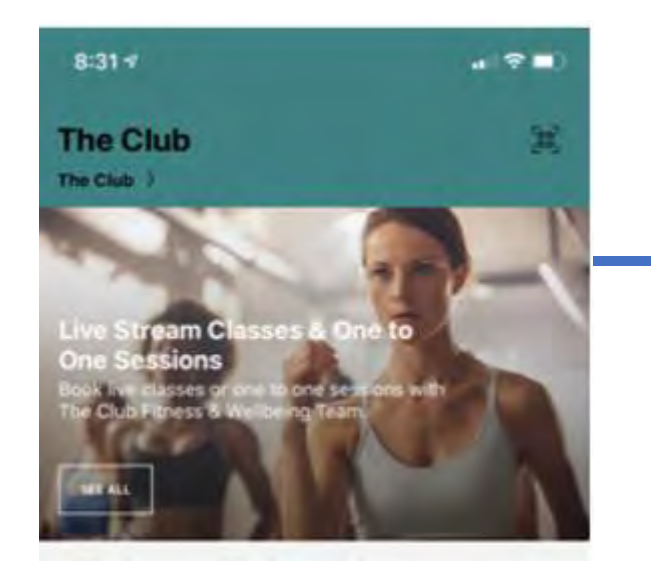

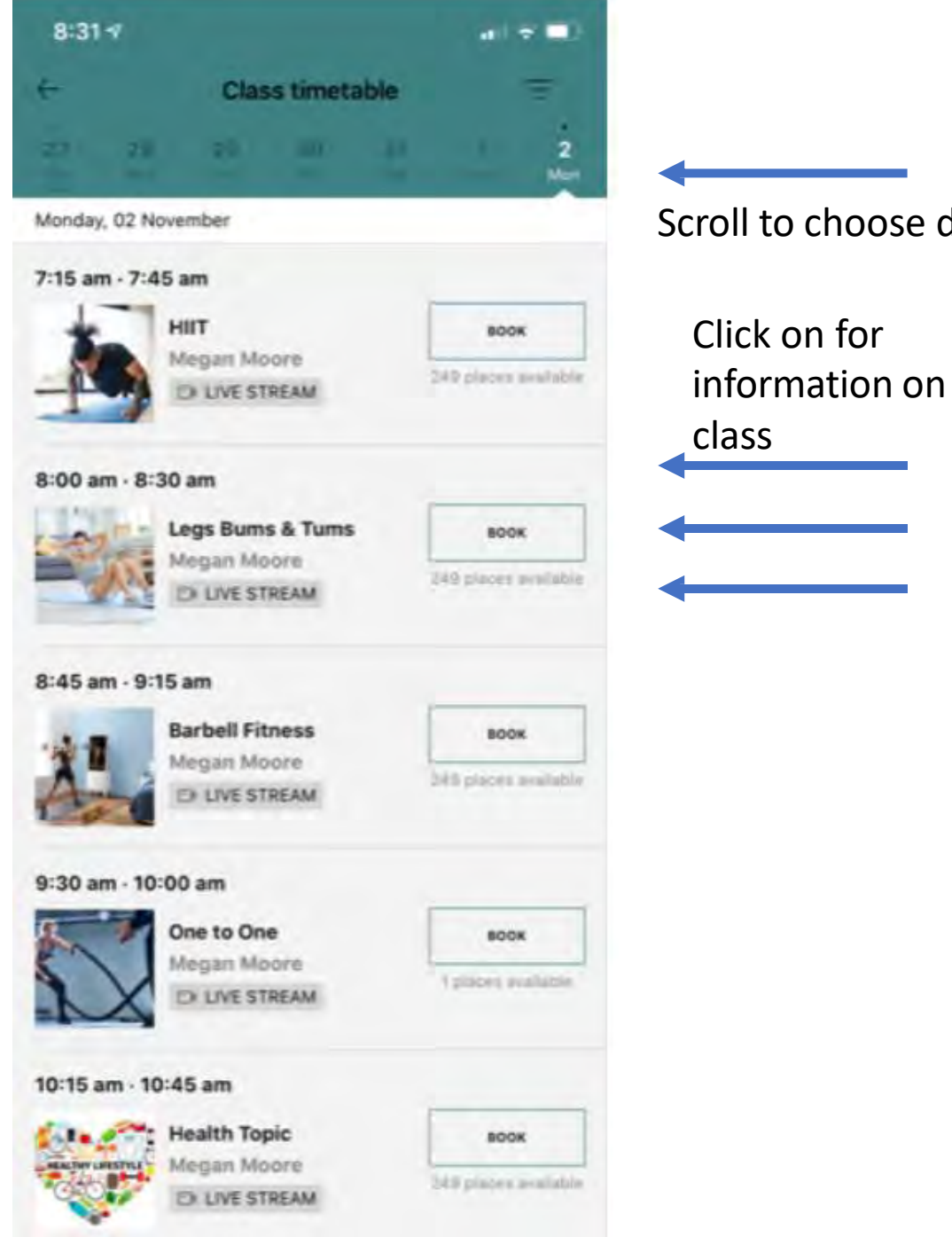

Scroll to choose date required

Press to book Will tell you who is taking the class and how many spaces

available

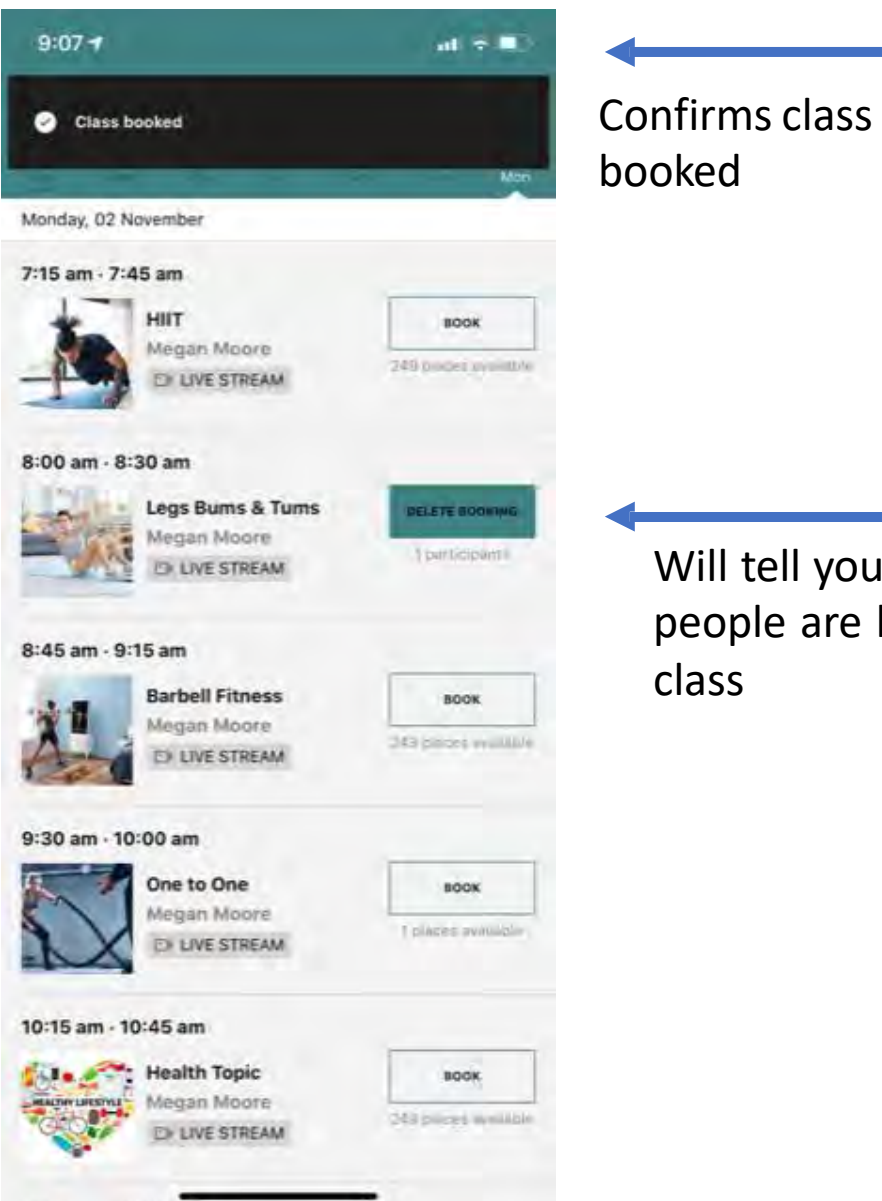

.....

Will tell you here how many people are booked onto the class

|                       | 57         |           |         |          | at | *  |                                                                                                  |
|-----------------------|------------|-----------|---------|----------|----|----|--------------------------------------------------------------------------------------------------|
| < Nov                 | ember      |           |         | Ξ        | Q  | +  |                                                                                                  |
| м                     | T          | w         | т       | *        | .8 | 5. |                                                                                                  |
| 2                     | 3          | 4         | 5       | 6        | 7  | 8  |                                                                                                  |
| -                     | М          | onday 2   | 2 Noven | nber 202 | 0  |    |                                                                                                  |
| Il-day                | Emma Har   | dy: Leave | -       |          |    |    |                                                                                                  |
| 4 anv                 |            |           |         |          |    |    |                                                                                                  |
|                       |            |           |         |          |    |    |                                                                                                  |
|                       |            |           |         |          |    |    |                                                                                                  |
| 8 am                  |            |           |         |          |    |    |                                                                                                  |
|                       |            |           |         |          |    |    |                                                                                                  |
| 6 500                 |            |           |         |          |    |    |                                                                                                  |
| D em                  |            |           |         |          |    |    |                                                                                                  |
|                       |            |           |         |          |    |    |                                                                                                  |
| 7 im                  |            |           |         |          |    |    |                                                                                                  |
|                       |            |           |         |          |    |    |                                                                                                  |
|                       |            |           |         |          |    |    |                                                                                                  |
|                       |            |           |         |          |    |    |                                                                                                  |
| 8 am                  | Leos Bum   | S & TUMS  |         |          |    |    |                                                                                                  |
| 8 am                  | Legs Bum   | s & Tums  |         |          |    |    |                                                                                                  |
| 8 am                  | Legs Bum   | s & Tums  |         |          |    |    | Will automatically                                                                               |
| 8 am<br>9 am          | Legs Burns | s & Tums  |         |          |    |    | Will automatically save to your                                                                  |
| 0 am                  | Legs Bum   | s & Tums  |         |          |    |    | Will automatically save to your                                                                  |
| 8 am<br>9 am          | Legs Burn  | s & Tums  |         |          |    |    | Will automatically<br>save to your<br>calendar (must                                             |
| 0 am<br>9 am<br>10 am | Legs Bum   | s & Tums  |         |          |    |    | Will automatically<br>save to your<br>calendar (must<br>allow in settings t                      |
| 8 am<br>9 am          | Legs Bum   | s & Tums  |         |          |    |    | Will automatically<br>save to your<br>calendar (must<br>allow in settings t                      |
| 8 am<br>9 am          | Legs Bum   | s & Tums  |         |          |    |    | Will automatically<br>save to your<br>calendar (must<br>allow in settings t<br>make this functio |

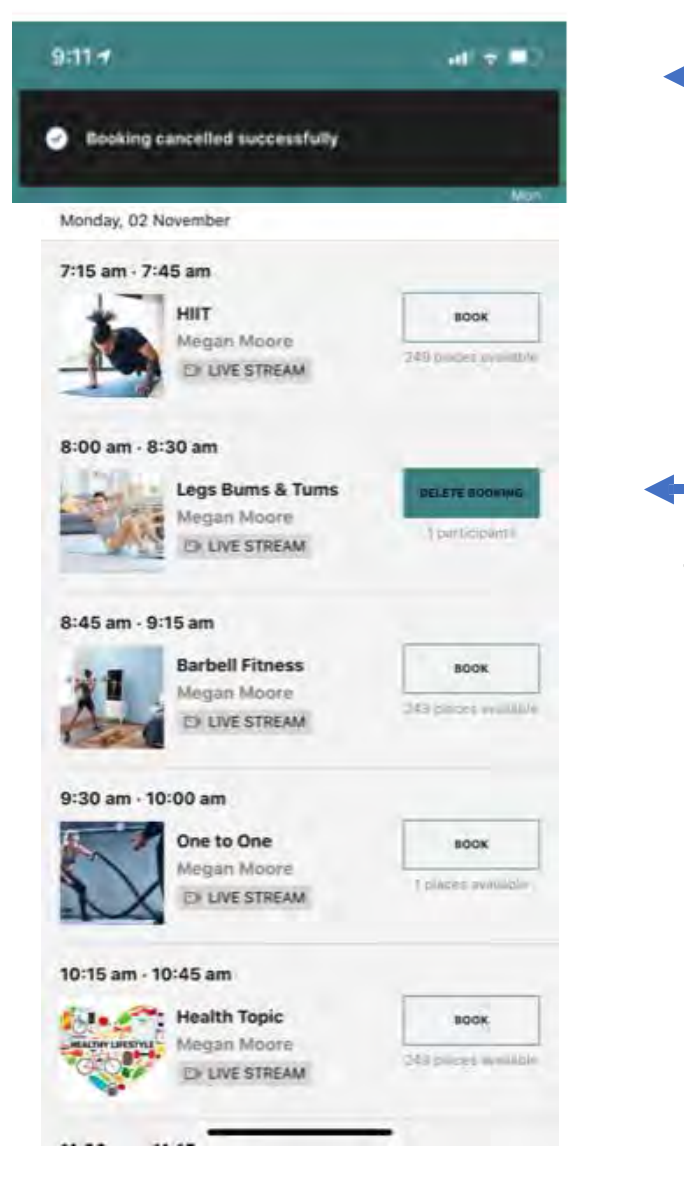

Confirms cancelled booking

Simply click to cancel booking

#### Notification of session booked for that day

From: The Club <<u>noreply@mywellness.com</u>>

#### Subject: Health Topic booked for Monday, November 2, 2020 at 10:15 AM

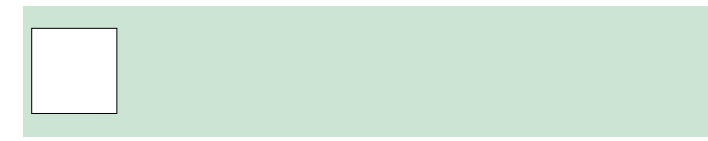

Dear mark,

You have a new class booked

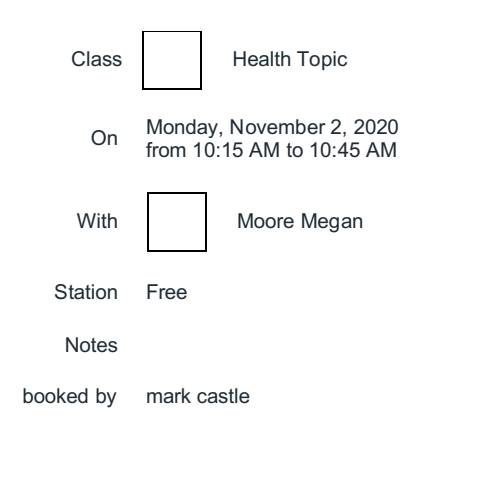

#### Thanks, The Club

#### Hour prior to booking reminder

From: The Club <<u>noreply@mywellness.com</u>> Sont: 02 November 2020 00:16

Subject: Reminder for your Health Topic class for Monday, November 2, 2020 at 10:15 AM

#### Dear mark,

Reminder for your class

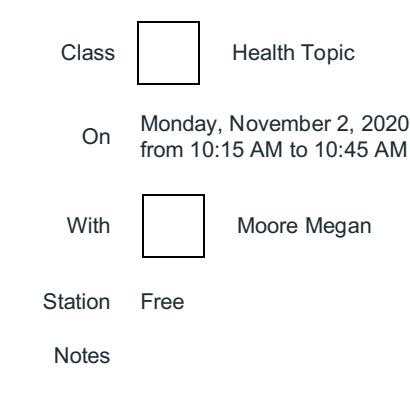

Thanks, The Club

# 2. TG ON DEMAND CLASSES TILE AVAILABLE AT ALL TIMES

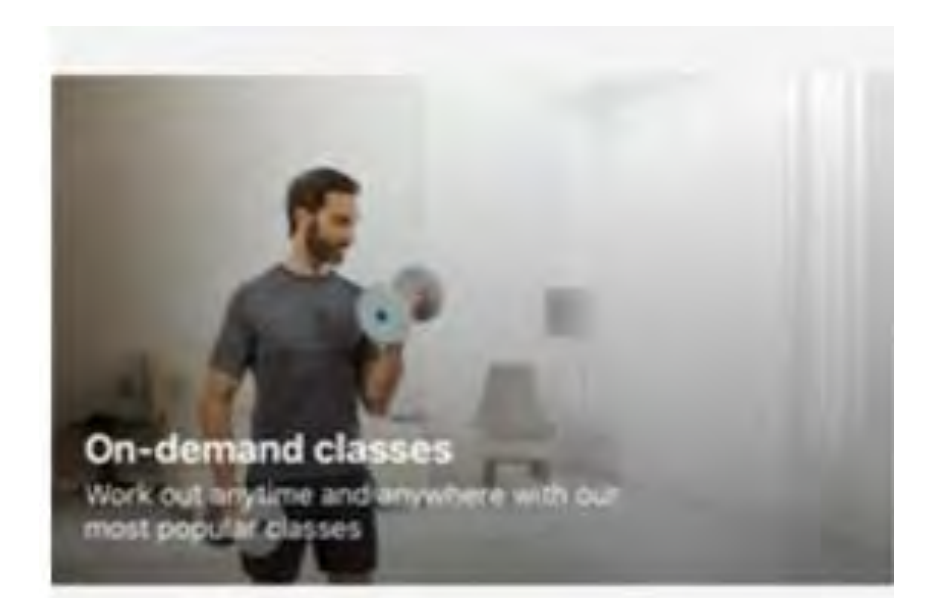

On demand tile (press here for full list of 100 on demand TG classes recorded by TG Master Trainers. Available for use at anytime

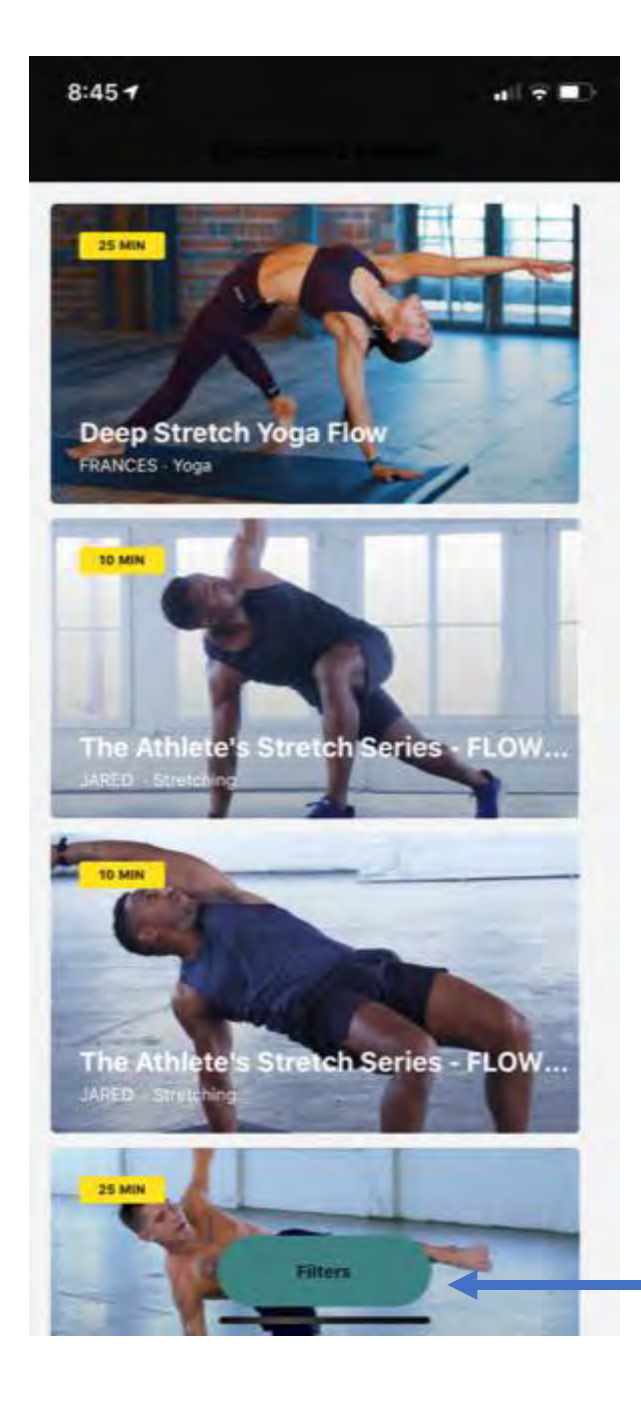

Filter will enable you to choose type, duration and ability level to suit each users requirements

# 2. TG ON DEMAND CLASSES TILE AVAILABLE AT ALL TIMES

|         | Fi         | lters  | Clear  |
|---------|------------|--------|--------|
| /ORROW  | T DURÁTION |        |        |
| ) min   | 20 min     | 30 min | 40 min |
| 5 min   | 25 min     | 35 min | 45 min |
| THER FI | LTER       |        |        |
| Categ   | ories      |        | -      |
| Level   |            |        | +      |
| 🕽 Langu | lage       |        | -      |
| Traine  | er         |        | -      |
| Music   | e)         |        | +      |
| Acces   | ssories    |        | -      |
|         |            |        |        |

| 8:45 🕈 |         |       |
|--------|---------|-------|
| ×      | Filters | Clear |

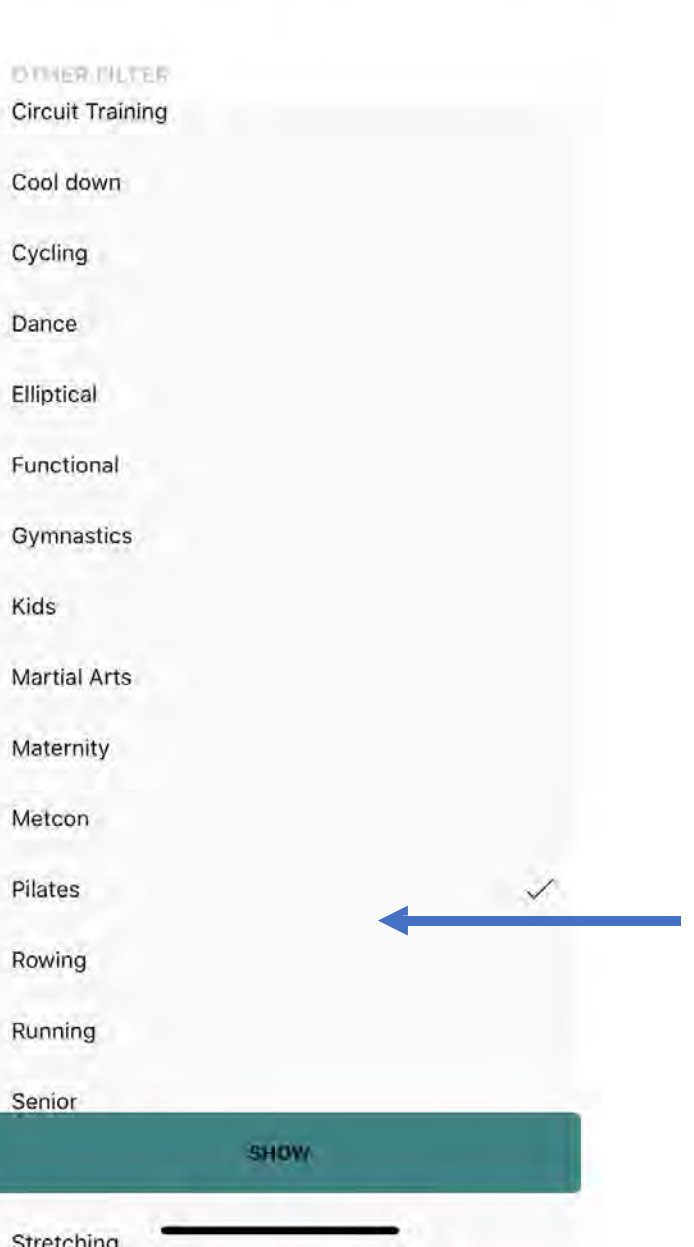

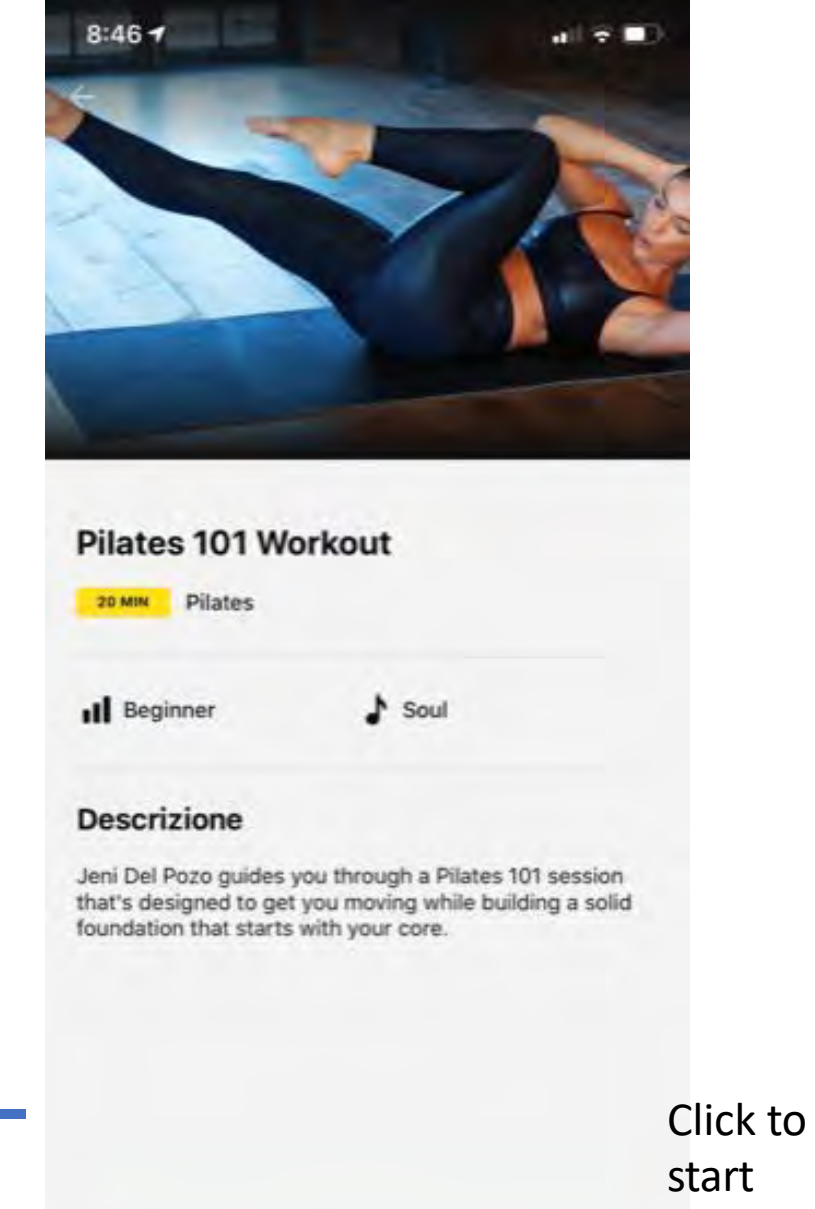

START

workout

## 2. TG ON DEMAND CLASSES TILE AVAILABLE AT ALL TIMES

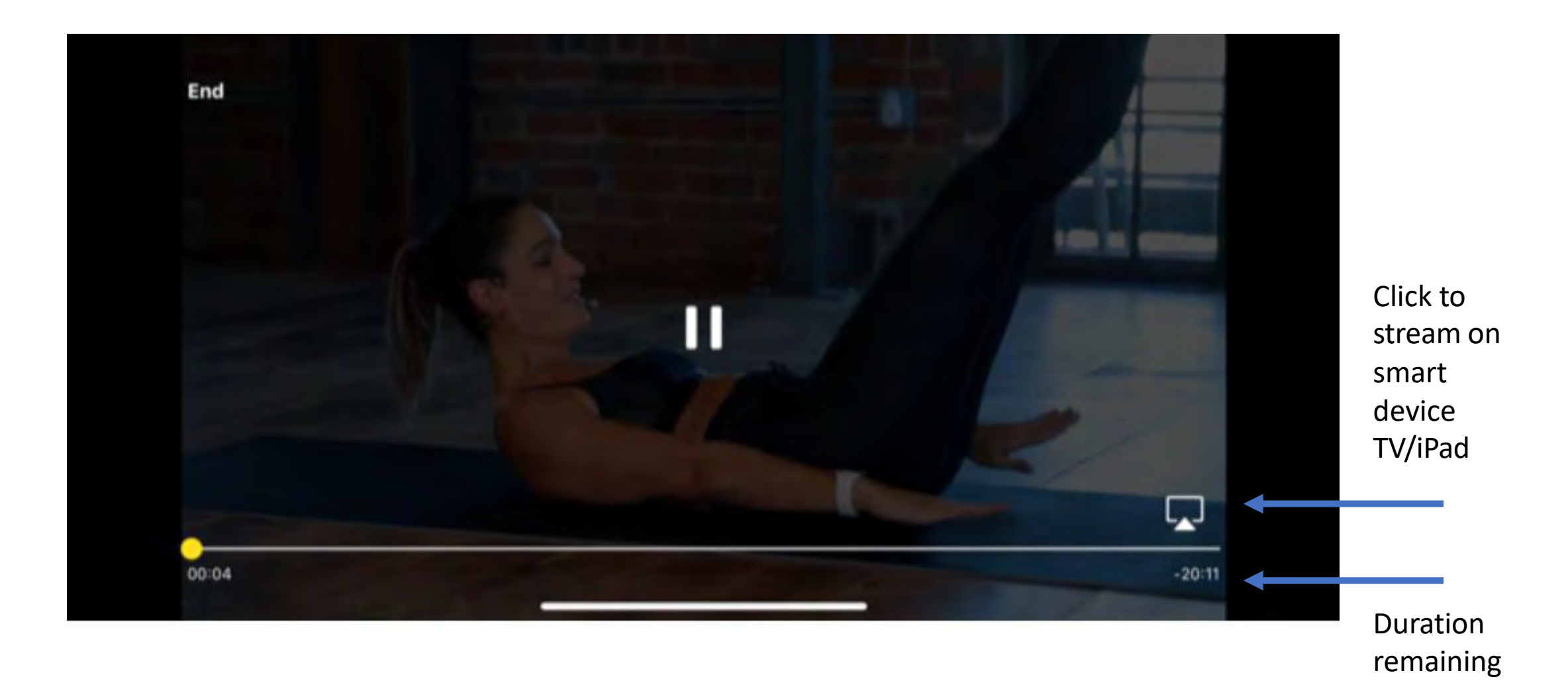

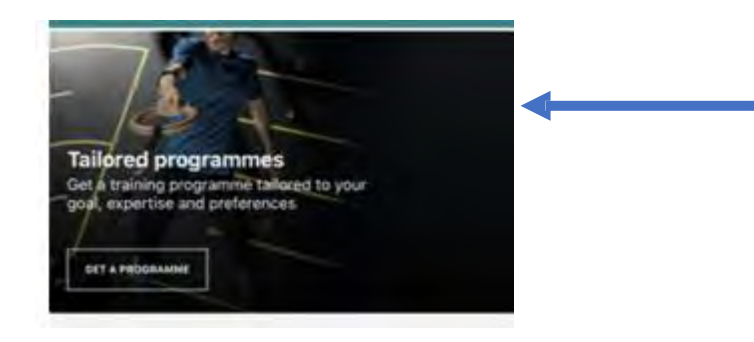

Another tile on the home page of the App is Tailored programmes. Whilst we will be encouraging people to have more of a one to one session to create a programme specific to each person's needs and to create the interaction with the trainer – there is still the function to have a tailored programme from a filtered list

#### 3. TAILORED PROGRAMMES

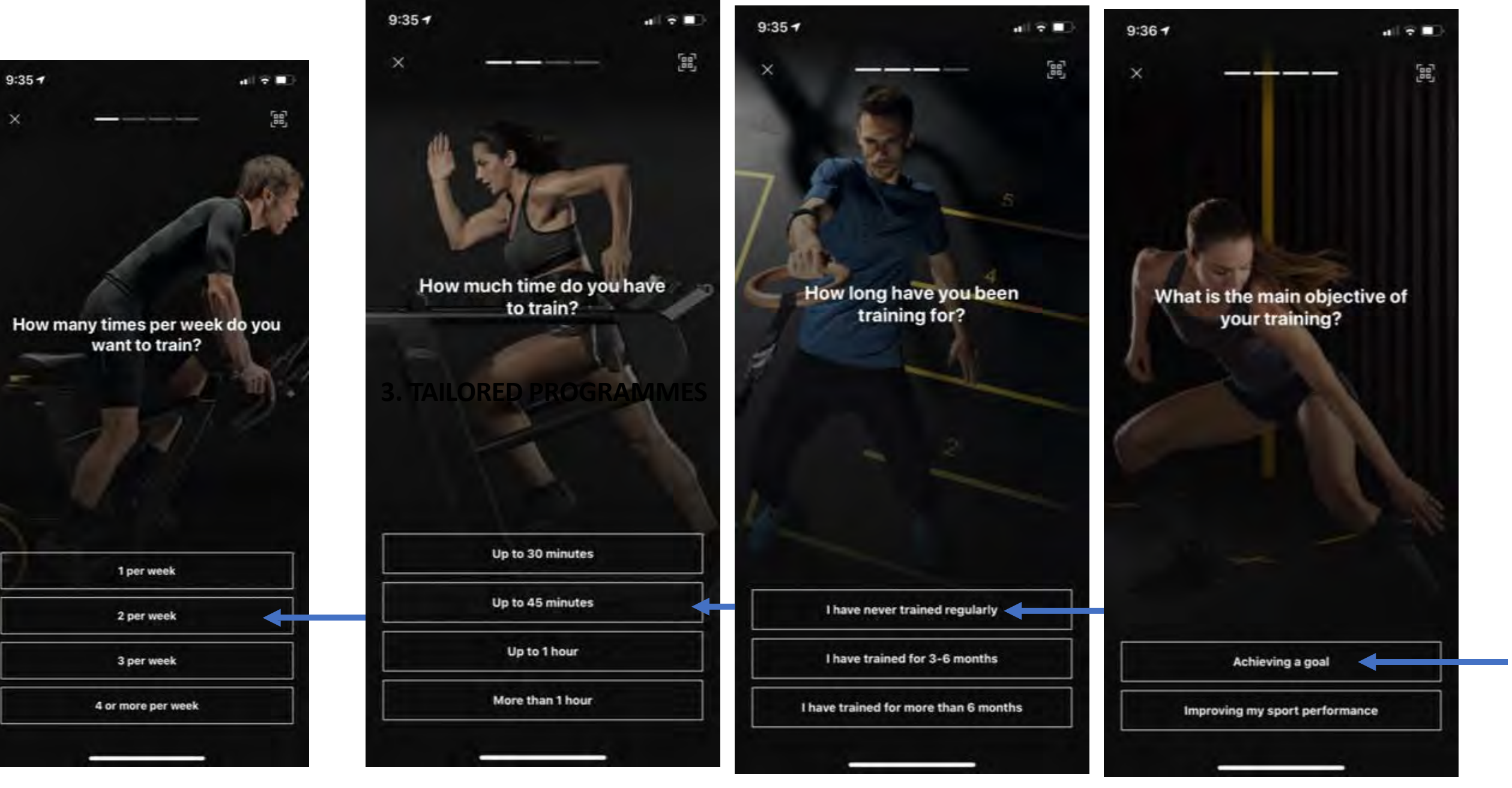

#### **3. TAILORED PROGRAMMES**

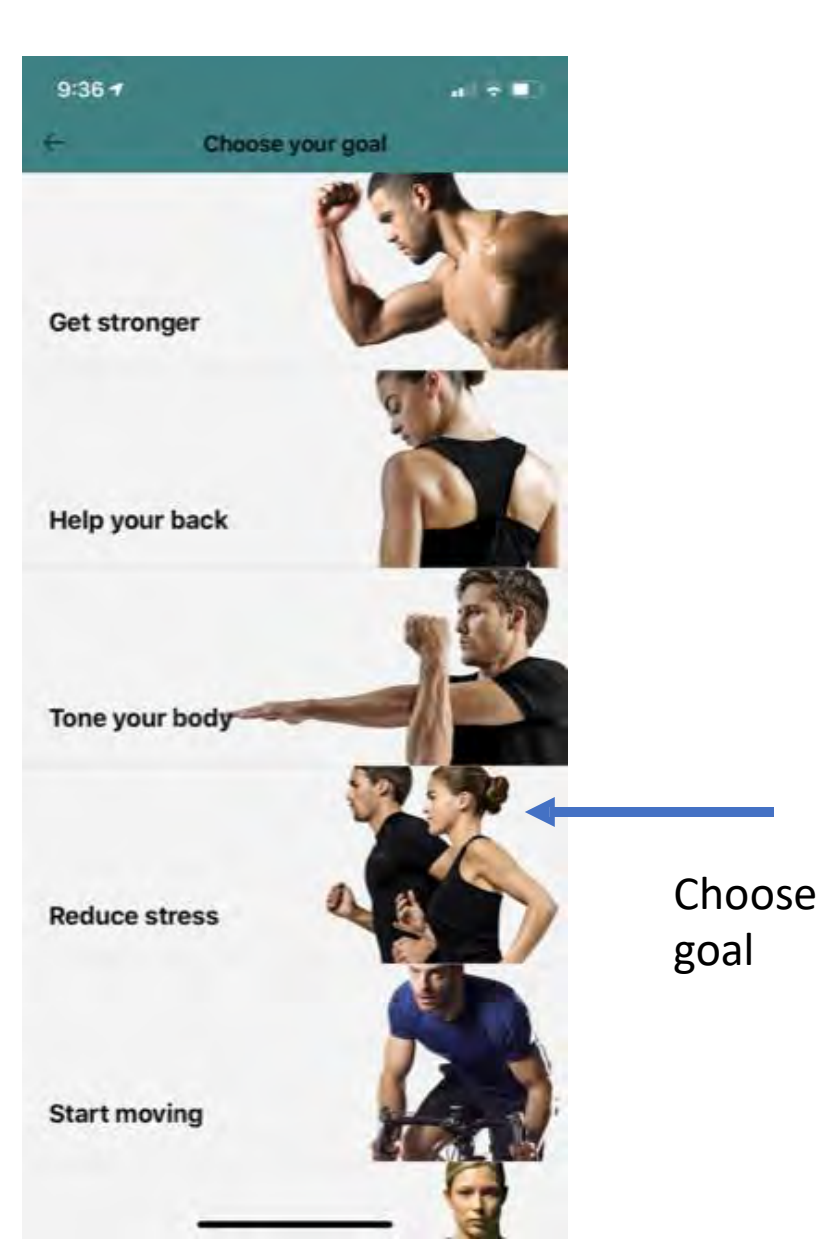

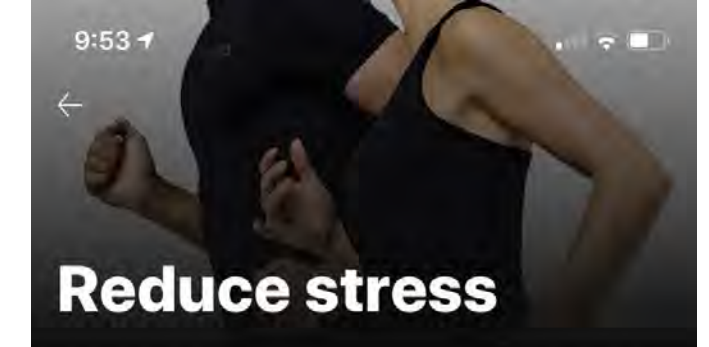

#### DESCRIPTION

Does your everyday life leave you feeling stressed, tense and fatigued? Have your energy levels dropped?The benefits of a regular fitness routine are tangible. Let it b...

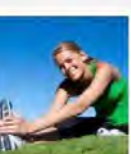

**Stress Free - FUN** Reduce stress - 1 workout from 1 to 2 per week · 45 min

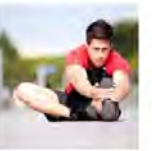

Stress Free - POWER/SPORT Reduce stress · 1 workout from 1 to 2 per week · 44 min

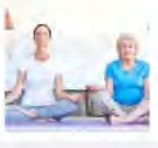

Stress Free - BALANCE Reduce stress - 1 workout from 1 to 2 per week · 43 min

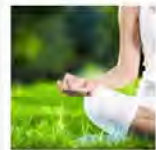

Stress Free - MOVE/SHAPE Reduce stress · 1 workout from 1 to 2 per week · 42 min

Choose

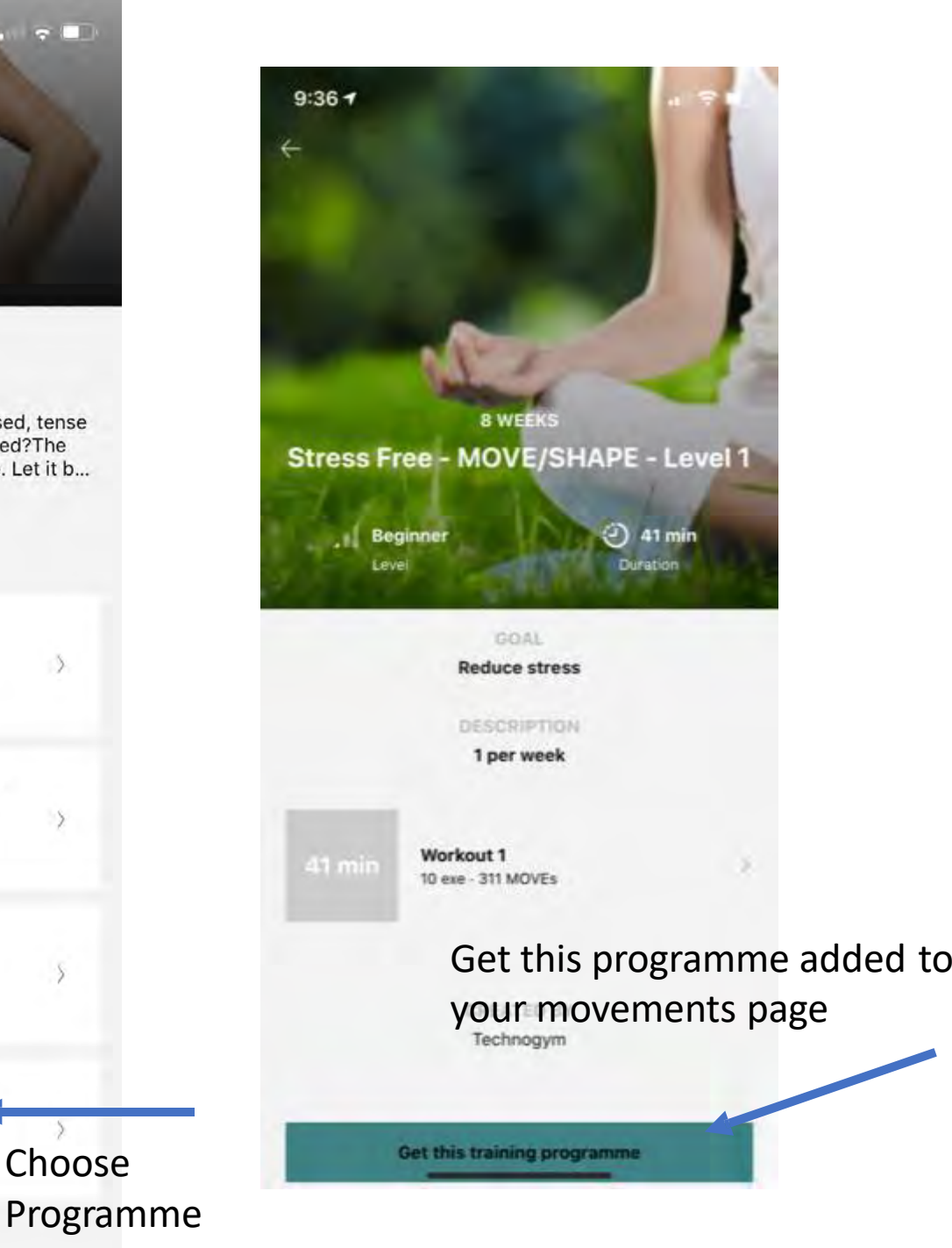

#### **4. NAVIGATION - HOME SCREEN**

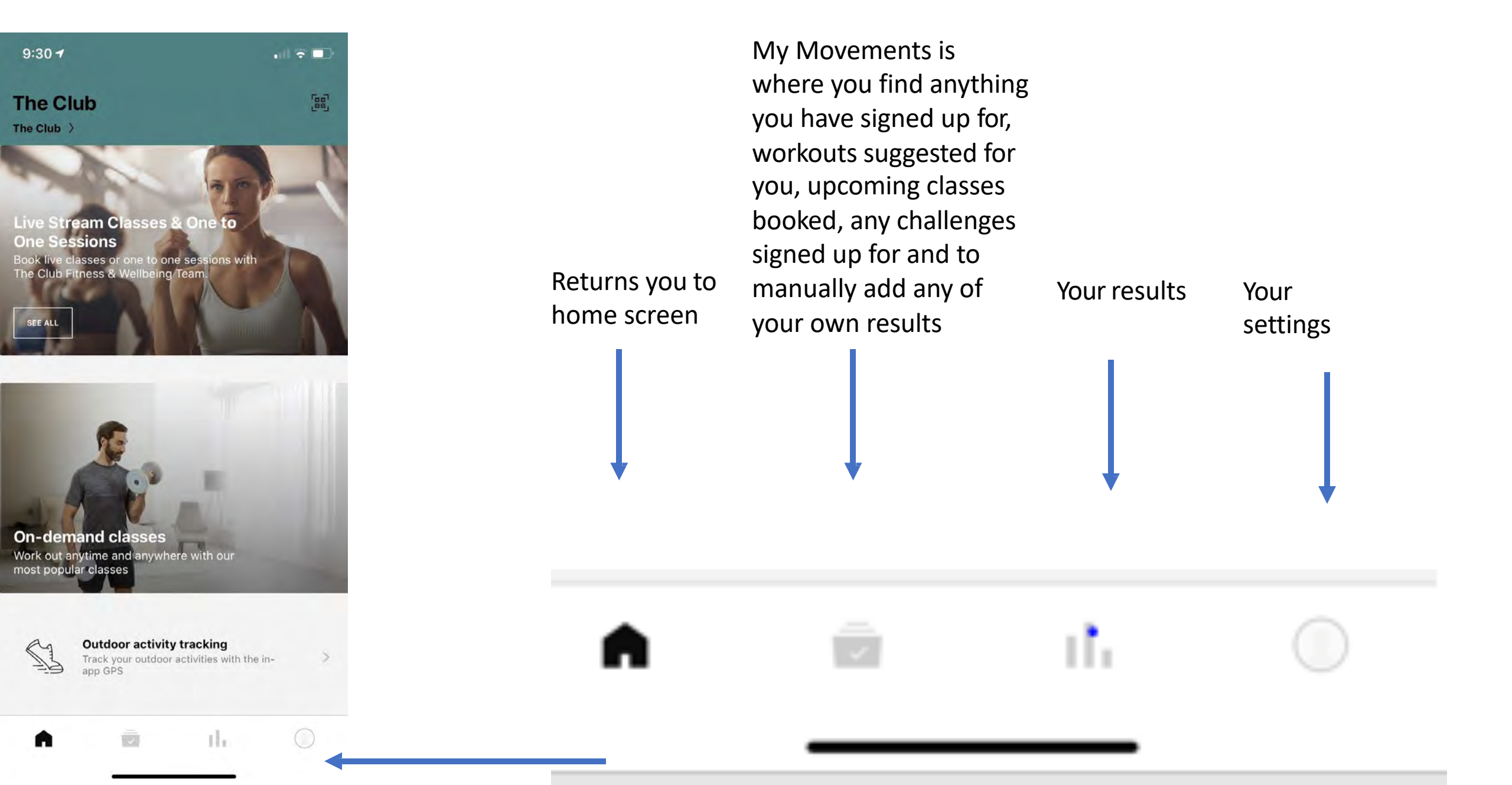

## **4. NAVIGATION - MY MOVEMENTS**

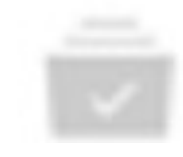

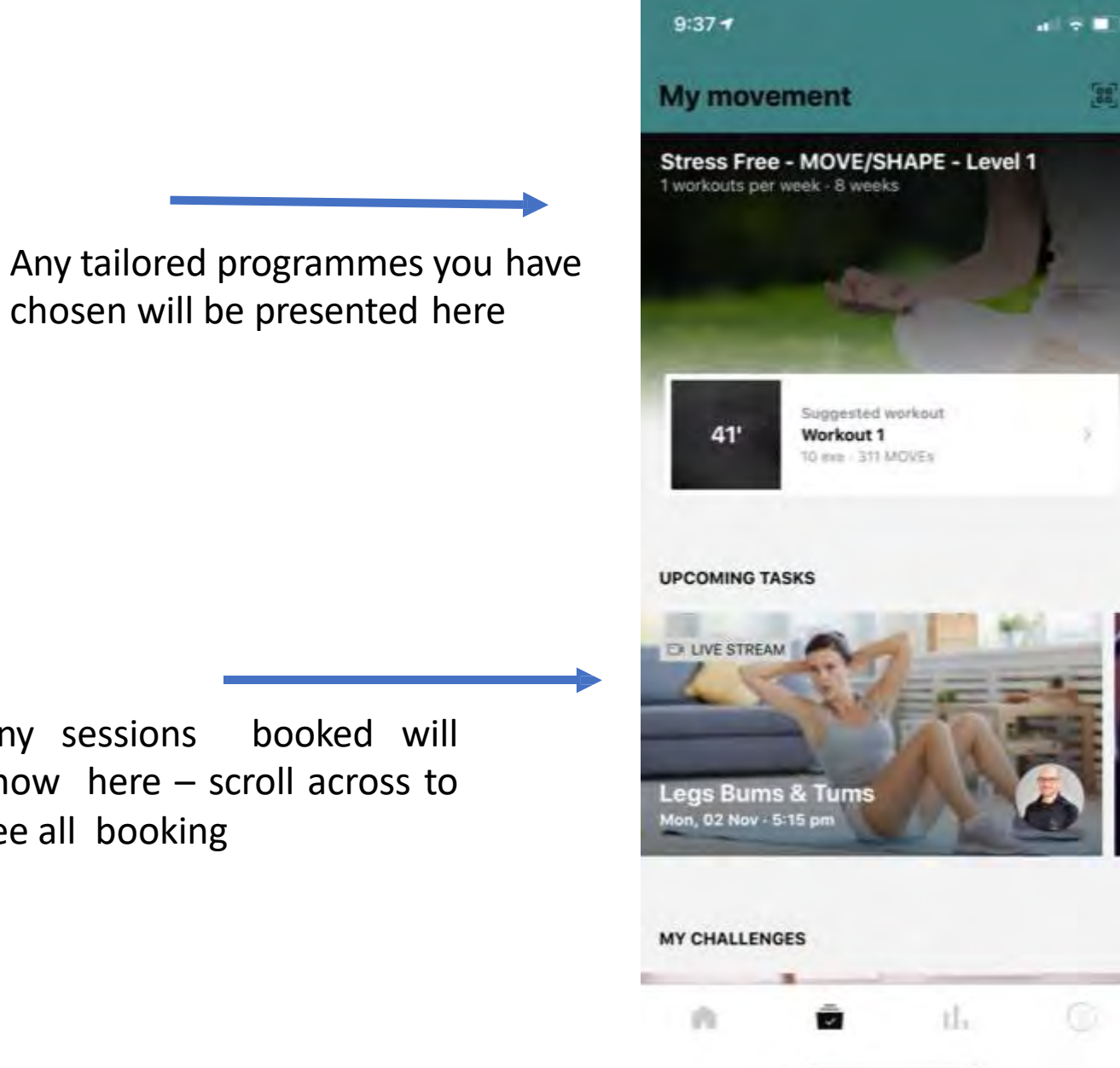

PLEASE NOTE: you will need to join a session at least 2 minutes prior to start time, once a sessions starts you will be unable to join.

booked will Any sessions show here – scroll across to see all booking

# **4. NAVIGATION - MY MOVEMENTS**

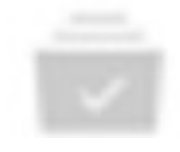

# To join a live streamed booked session

PLEASE NOTE: you will need to join a session at least 2 minutes prior to start time, once a sessions starts you will be unable to join.

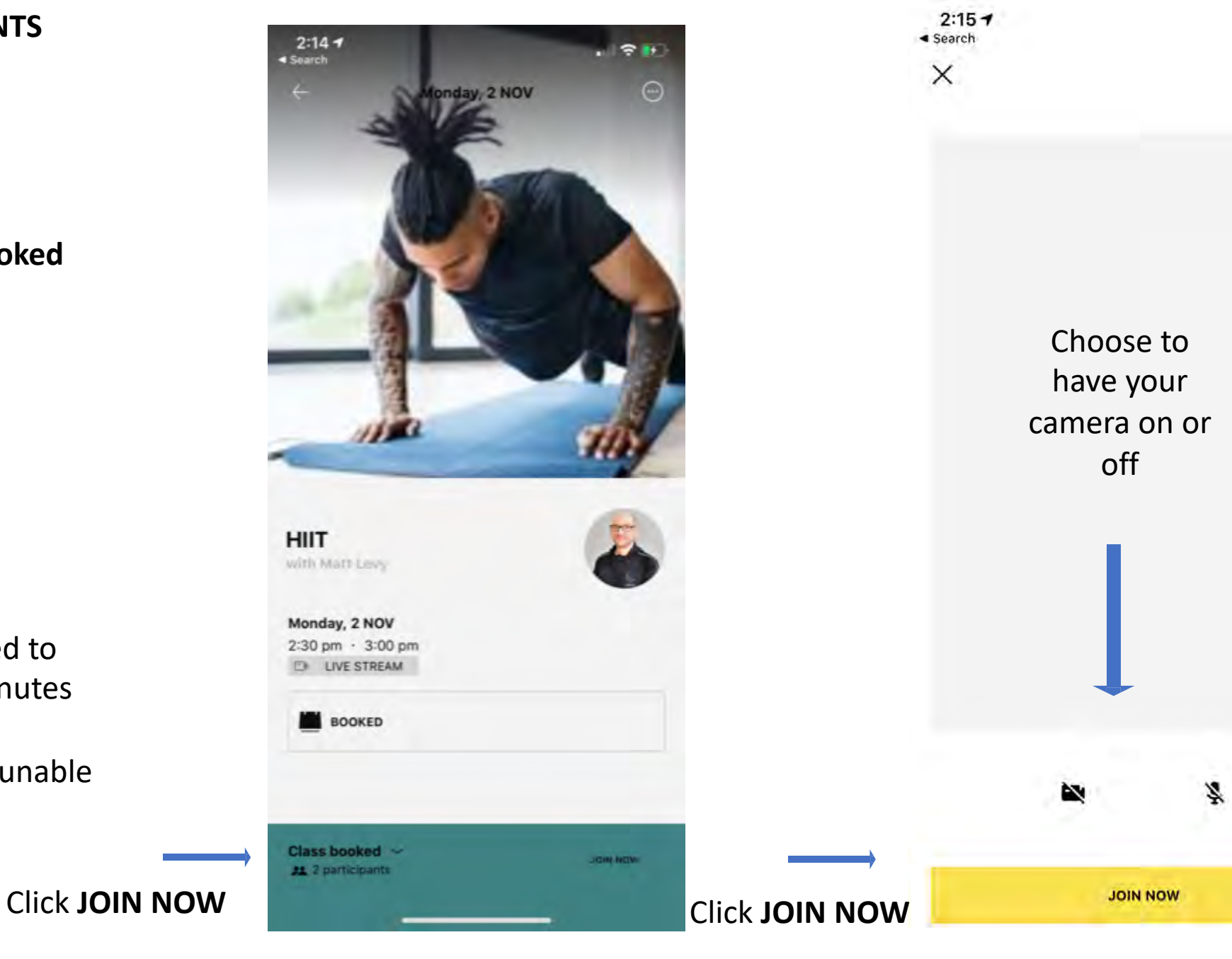

-----

## **4. NAVIGATION - MY MOVEMENTS**

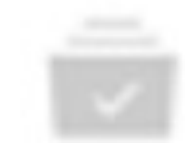

Any challenges you have chosen to take part in appear here (challenges are presented on the home page when live – for you to sign up too)

Manually add any results here if you wish

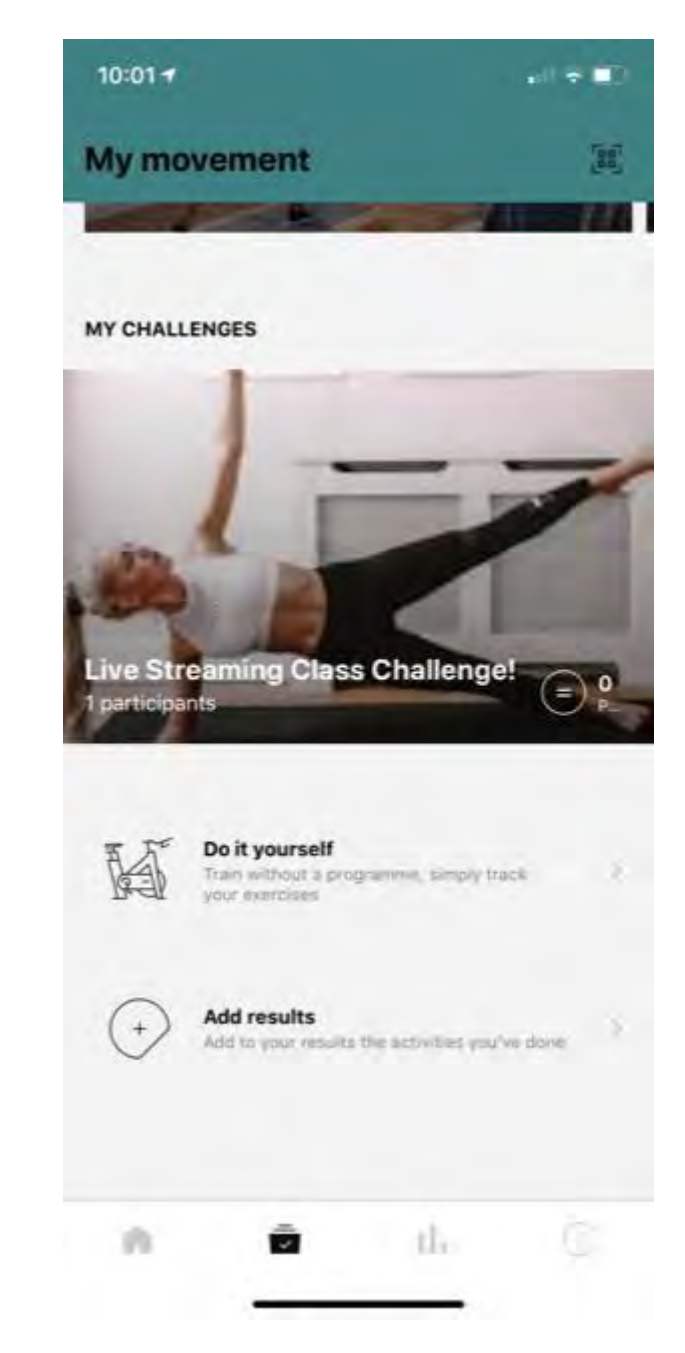

# **4. NAVIGATION - RESULTS**

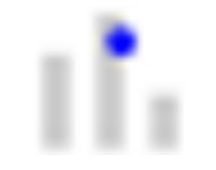

# MONITOR YOUR RESULTS BY DAY WEEK OR MONTH

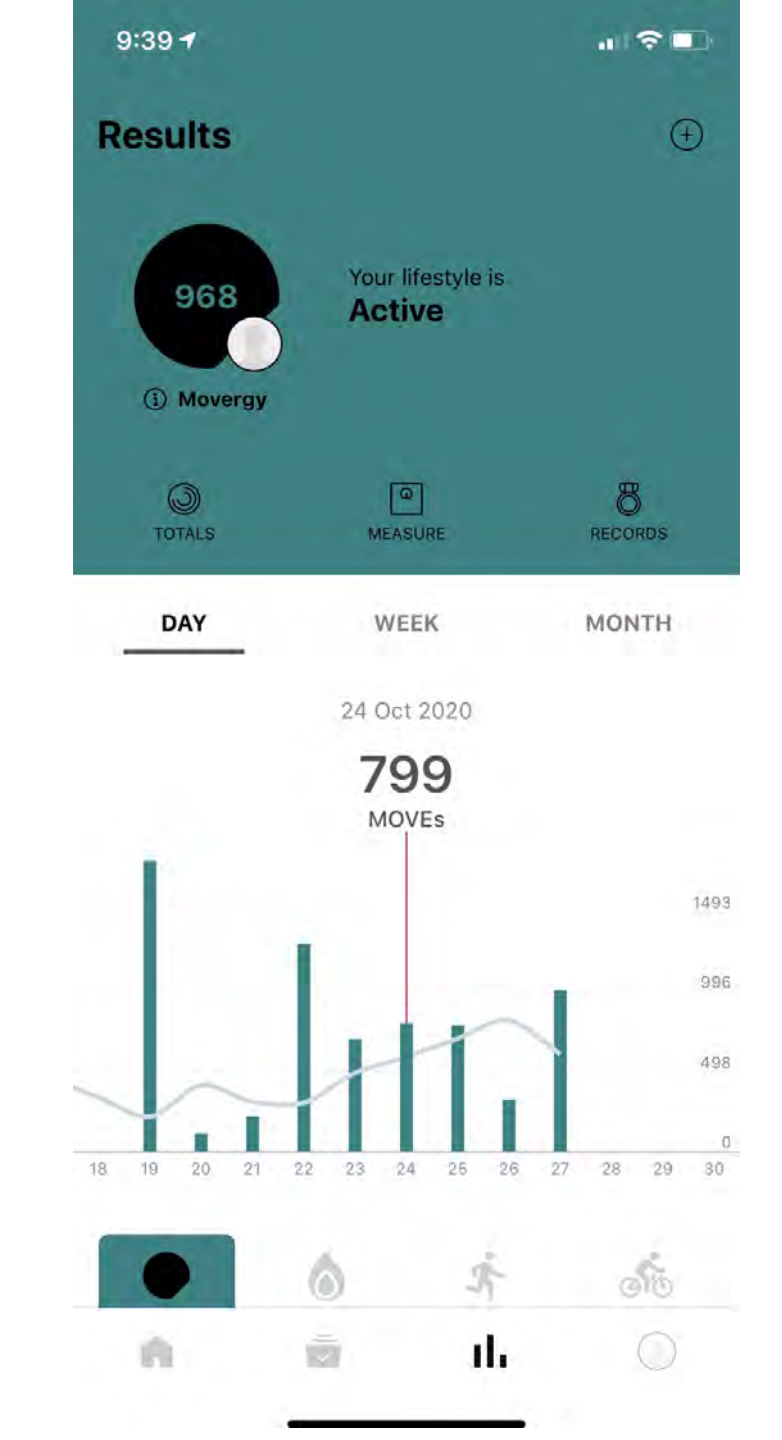

VIEW BY MOVES, CALORIES, KM'S

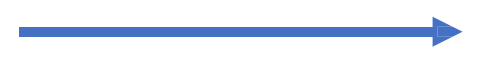

# **4. NAVIGATION - PROFILE**

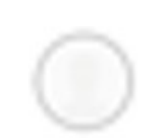

|                       | 10:19 7           |                                |
|-----------------------|-------------------|--------------------------------|
| 9:40 1                |                   | Settings                       |
| Profile               | My facilities     |                                |
| Mandy M.              | HR monitor        |                                |
| Edit profile          | Connect app       | s and devices                  |
| 8 Records             | Notifications     | 0                              |
| Settings              | ><br>Outdoor trac | king                           |
| V Leave your feedback | > Class timetal   | ble                            |
|                       | Terms of use      |                                |
|                       | Privacy Polic     | у                              |
|                       | FAQ               |                                |
|                       |                   | Logout                         |
| n n ili               |                   | The Club Version 4 20 Build 7. |

## **4. NAVIGATION - PROFILE**

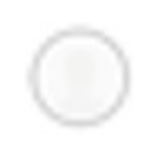

|                 | Cattinga |   |                                | ~      |
|-----------------|----------|---|--------------------------------|--------|
|                 | Settings |   | Class time                     |        |
| ly facilities   |          | 1 | Save booked classes in calenda | r      |
| R monitor       |          |   |                                |        |
| onnect apps and | devices  |   |                                | ۸<br>հ |
| otifications    |          |   |                                | U      |
| utdoor tracking |          |   |                                |        |
| lass timetable  |          |   | →                              |        |
| erms of use     |          |   |                                |        |
| rivacy Policy   |          |   |                                |        |
| AQ              |          |   |                                |        |
|                 | Logout   |   |                                |        |

Must be switched on to add

bookings to your calendar

**Class timetable** 

## **4. NAVIGATION - PROFILE**

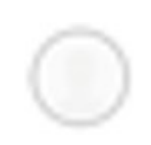

| 10:19 🕈                  | a 🛪 💷     | 10:20 🕇            |
|--------------------------|-----------|--------------------|
| C Settings               | 1         | ← No               |
| My facilities            | 1         | PUSH NOTIFICATIONS |
| HR monitor               |           | Classes            |
| Connect apps and devices |           | Coach              |
| Notifications            |           | Challenges         |
| Outdoor tracking         |           | Personal records   |
| Class timetable          |           | Appointments       |
| Terms of use             |           | EMAIL MESSAGES     |
| Privacy Policy           |           | Classes            |
| FAQ                      |           | Coach              |
| Logout                   | -         | Challenges         |
| The Club Version 4.2     | 0 Build 7 | Personal records   |
|                          |           | Weekly summary     |

Switch on which notifications you wish to receive

Notifications

#### **4.NAVIGATION - PROFILE**

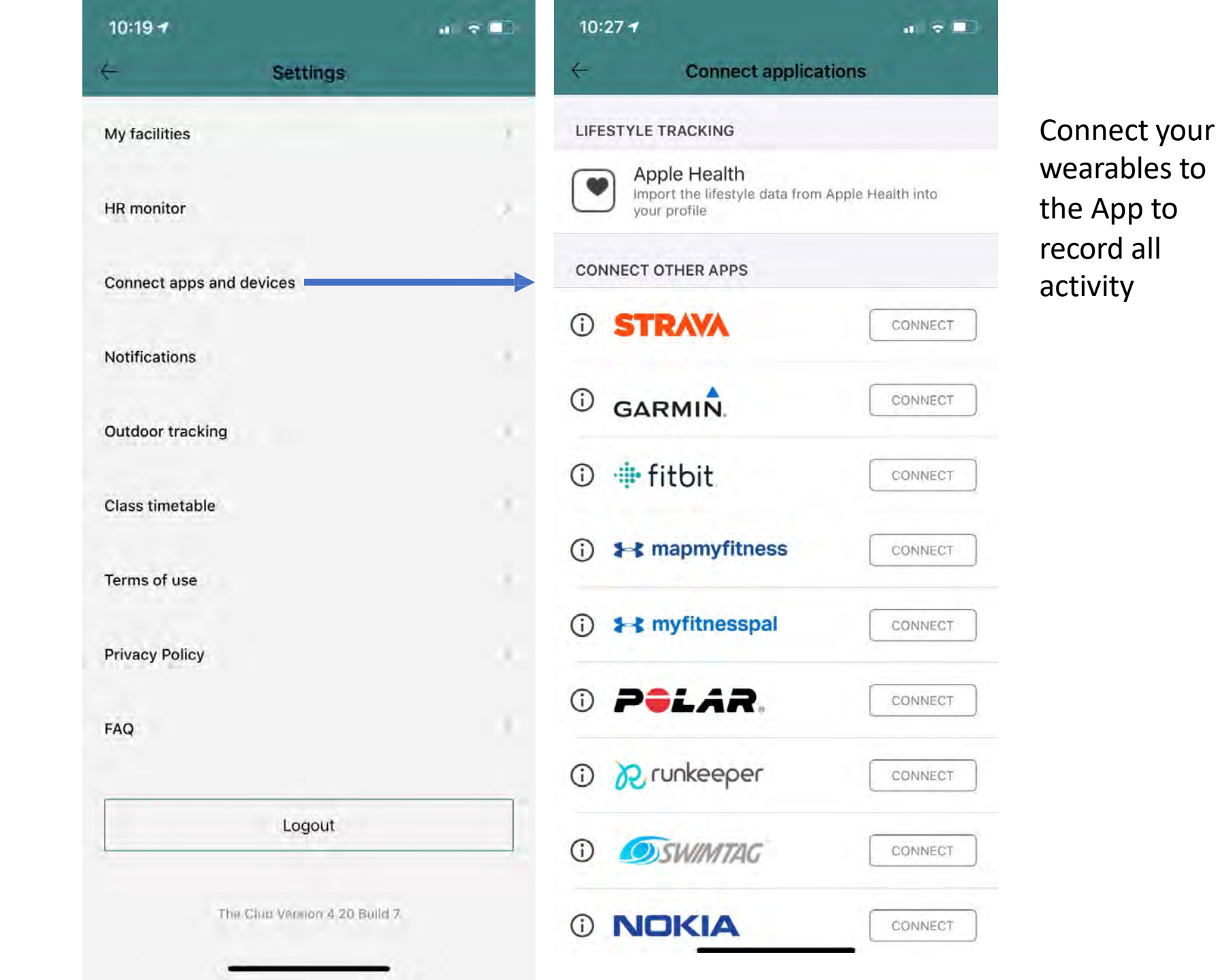

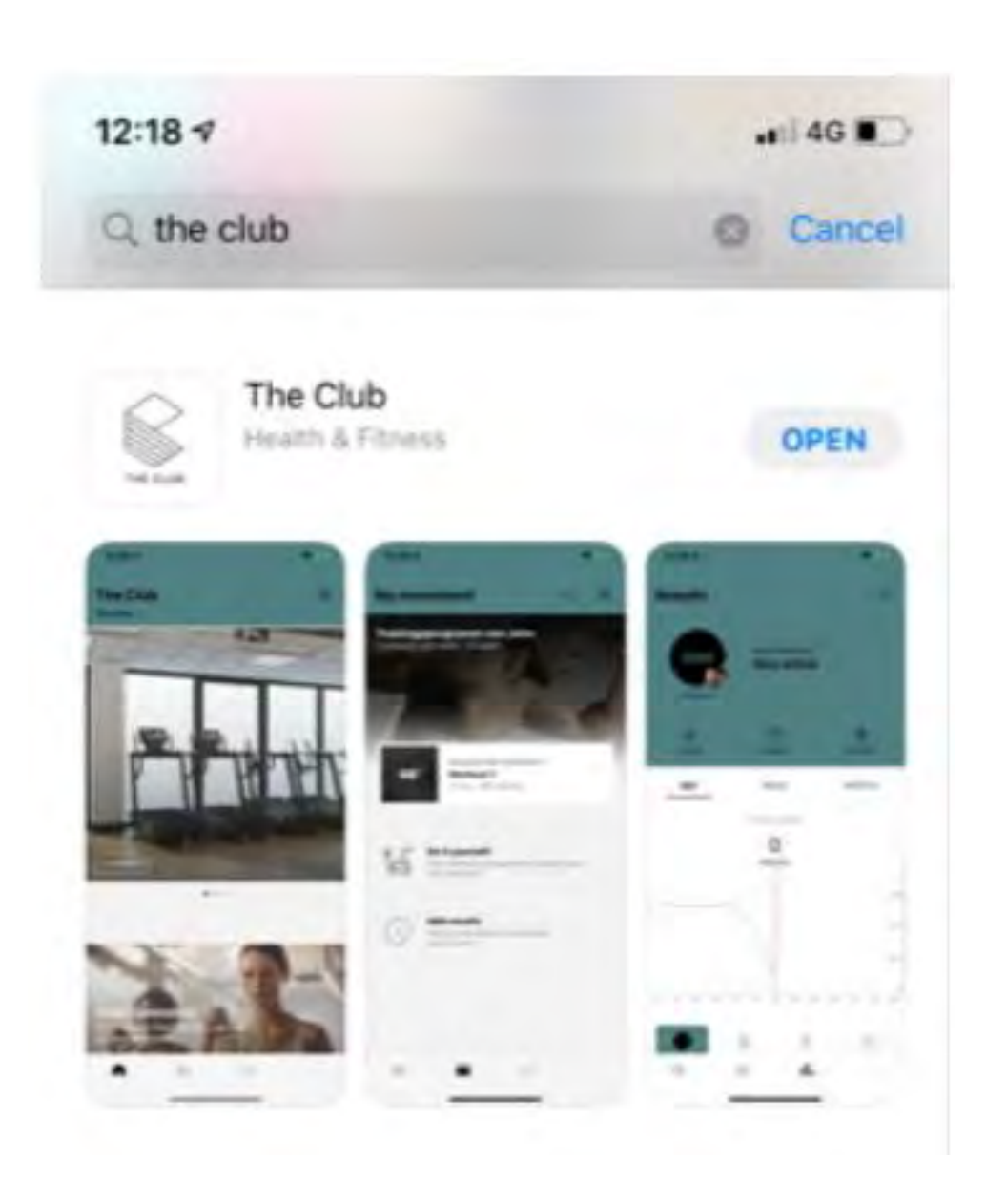

For any additional information on The App please contact

Mark Castle – 3d leisure – <u>mark.castle@3dleisure.com</u> 07810 128080

Mandy McCracken – 3d Leisure – mandy.mccracken@3dleisure.com 07890 797948

27<sup>th</sup> October 2020